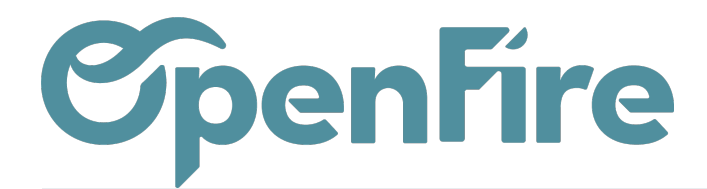

# Configurer la situation, retenue de garantie et compte prorata

Sommaire

# Etape préliminaire

Vérifier que le module de gestion de situation est bien installé dans la base. **Accès: Ventes > Ventes > Devis** Sur un devis, cliquer dans l'onglet Autres informations. Les champs suivants doivent apparaître :

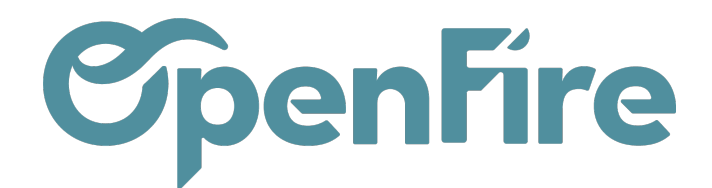

Notes

Lignes de la commande

Autres informations

Informations d'automatisation

Commentaires

Suivi

# Informations de livraison

My Company

|   | тг    | °D | n | n | æ. |
|---|-------|----|---|---|----|
| - | <br>u | -  | ۲ | ~ | ۰. |
|   |       |    |   |   |    |
|   |       |    |   |   |    |
|   |       |    |   |   |    |

Incoterms Politique de livraison

Livraison attendue Date d'engagement

31/05/2022 10:30:48

Livrer chaque article dès qu'il est disponible

Date effective Commande livrée complétement

# Facturation

| État de la facture            | Entièrement facturé |
|-------------------------------|---------------------|
| Forcer état de<br>facturation |                     |
| Compte prorata(%)             | 0,00000             |
| Ret. garantie(%)              | 0,00000             |
| Nb. situations                | 0                   |

# Divers

Apporté par

Si ces champs n'apparaissent pas, il faut contacter le support.

Une configuration doit être effectuée pour la création de comptes comptables, des catégories d'articles et des articles pour :

- SITUATION
- RETENUE DE GARANTIE
- PRORATA

# Configuration pour la situation

# Création des comptes comptables SITUATION

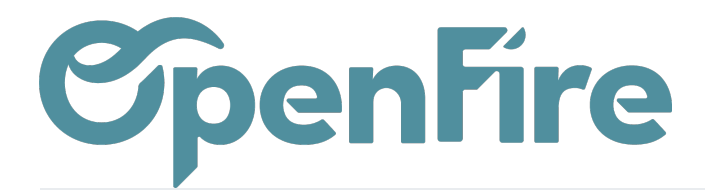

Rendez-vous dans le menu Comptabilité>Conseiller>Plan comptable

Les comptes comptables en lien avec la situation sont à créer dans le plan comptable. Ces comptes ci-dessous peuvent être proposés par défaut, sinon, il faut se rapprocher du cabinet comptable pour connaître les comptes comptables associés. ATTENTION : Pour les multi sociétés, il faut créer les comptes comptables dans chaque société ayant une comptabilité séparée.

| Plan comptable |                   | Compte 70794 X Recherche |         |
|----------------|-------------------|--------------------------|---------|
| CRÉER IMPORTER |                   |                          |         |
| Code           | Nom               |                          | Туре    |
| 707940         | Situation HT Exo  |                          | Revenus |
| 707941         | Situation HT 10%  |                          | Revenus |
| 707942         | Situation HT 20%  |                          | Revenus |
| 707945         | Situation HT 5,5% |                          | Revenus |

# Plan comptable / 707940 Situation HT Exo

| MODIFIER CRÉER                                                                                               | Imprimer 👻 Pièce                                                         |
|----------------------------------------------------------------------------------------------------|--------------------------------------------------------------------------|
| Code<br>Nom<br>Asset Profile<br>Type<br>Taxes par défaut<br>Compte de<br>contrepartie<br>Étiquettes<br>Group | 707940<br>Situation HT Exo<br>Revenus<br>7 Classe 7 : Classe de produits |
|                                                                                                    |                                                                          |

# Création de l'article SITUATION

#### Accès : Ventes>Ventes>Articles

L'article "Situation" sera utilisé pour générer les factures de situation intermédiaire, selon le même modèle que les factures d'acompte.

#### Informations à renseigner :

- L'article doit être de type service
- L'article est associé à une catégorie interne spécifique dédié : SITUATION

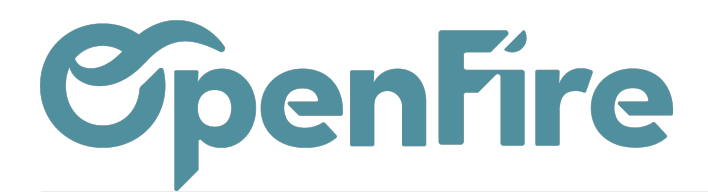

|      | Nom de                         | l'article                                         |              |           |             |               |           |
|------|--------------------------------|---------------------------------------------------|--------------|-----------|-------------|---------------|-----------|
| ø    | 🖻 Ma                           | rque                                              |              | Ţ         |             |               |           |
|      | Artic<br>Peut<br>Est u<br>Conr | le obsolète<br>être inséré dan<br>ın kit<br>necté | s une note o | le frais  |             |               |           |
| Info | rmation Générale               | Inventaire                                        | Ventes       | Variantes | Facturation | Articles liés | Technique |

# Informations distributeur

| Type d'article    | Service       | ~   |
|-------------------|---------------|-----|
| Marque            | Zootopie      | -   |
| Référence interne | ZOO_SITUATION |     |
| Modèle            |               |     |
| Catégorie interne | SITUATION     | - 🔽 |

• Pas de configuration comptable particulière au niveau de l'article

| <br> | <br> | <br> |  |
|------|------|------|--|
|      |      |      |  |
|      |      |      |  |
|      |      |      |  |
|      |      |      |  |
|      |      |      |  |
|      |      |      |  |
|      |      |      |  |
|      |      |      |  |
|      |      |      |  |
|      |      |      |  |
|      |      |      |  |
|      |      |      |  |
|      |      |      |  |
|      |      |      |  |
|      |      |      |  |
|      |      |      |  |
|      |      |      |  |
|      |      |      |  |
|      |      |      |  |
|      |      |      |  |
|      |      |      |  |
|      |      |      |  |
|      |      |      |  |
|      |      |      |  |

# Création de la catégorie SITUATION

# Accès : Ventes>Configuration>Catégories d'articles

C'est la catégorie d'article qui va porter la configuration de la comptabilité. Il faut par défaut le compte "707940 Situation HT exo". Ce compte servira comme table de correspondance au niveau des taxes de ventes.

> Documentation éditée par Openfire. Documentation disponible sur documentation.openfire.fr Page: 4 / 12

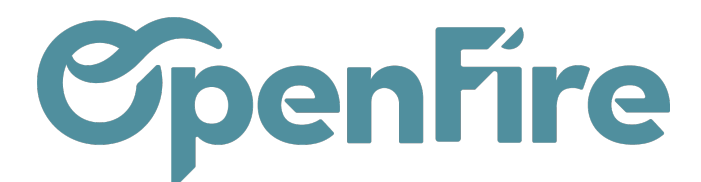

| Catégories d'articles / 🤤     | SITUATION                       |          |
|-------------------------------|---------------------------------|----------|
| SAUVEGARDER ANNULER           |                                 |          |
|                               |                                 |          |
| Nom de la catégorie           |                                 |          |
|                               |                                 |          |
| SHOAHON                       |                                 |          |
| The state of the second state |                                 |          |
| Type de categ                 | jorie                           |          |
| Catégorie mère                |                                 | •        |
| Section                       |                                 | -        |
| Taux de marge 0               |                                 |          |
|                               |                                 |          |
|                               | La Ultra cara da tara           |          |
| valorisation o                | le l'Inventaire                 |          |
| Valorisation de l'inventaire  | Périodique (manuel)             | v        |
|                               | r enouique (manuel)             |          |
|                               |                                 |          |
| Propriétés du                 | compte                          |          |
| Compte d'écart de prix        |                                 | <b>.</b> |
| Compte de revenus             | 707940 Situation HT Exo         | - 🖸      |
| Compte de dépenses            | 07100 Marchandise (ou groupe) A | - 🖓      |

# Configuration des taxes

# Accès: Comptabilité>Configuration>Taxes

Une correspondance des comptes comptables "Situation" est opérée dans les différentes taxes de ventes. Pour les taxes de vente suivantes :

TVA collectée (vente) 5,5 %;

TVA collectée (vente) 5,5 %TTC ;

TVA collectée (vente) 10 %;

TVA collectée (vente) 10 % TTC ;

TVA collectée (vente) 20 %;

TVA collectée (vente) 20 %TTC ;

il faut mettre la table de correspondance des comptes de situation comme l'exemple ci-dessous : le compte de produit 707940 exo doit être affecté au compte de produit en rapport avec le taux de TVA.

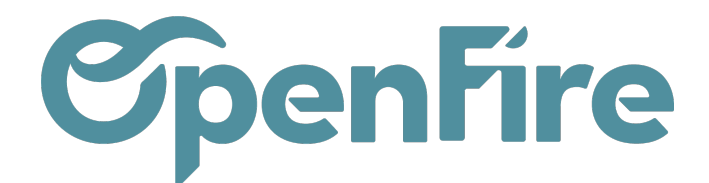

Taxes / TVA collectée (vente) 5,5%

| SAUVEGARDER ANNULER                                 |                                                  |
|-----------------------------------------------------|--------------------------------------------------|
| Nom de la taxe TVA collectée (vente) 5,5%           | Portée de la taxe Ventes                         |
| Définition Options avancées Affectation des comptes |                                                  |
| Compte de l'article                                 | Compte à utiliser à la place                     |
| 704000 Travaux HT                                   | 704050 Travaux 5,5%                              |
| 706000 Prestations HT                               | 706050 Prestations 5,5%                          |
| 707000 Marchandises HT                              | 707050 Marchandises 5,5%                         |
| 707900 Acompte HT                                   | 707905 Acompte 5,5%                              |
| 709700 Remise - sur ventes de marchandises HT EXO   | 709705 Remise - sur ventes de marchandises 5,5%  |
| 709600 Remise - sur prestations de services HT Exo  | 709605 Remise - sur prestations de services 5,5% |
| 709400 Remise - sur travaux HT Exo                  | 709405 Remise - sur travaux 5,5%                 |
| 707940 Situation HT Exo                             | 707945 Situation HT 5,5%                         |

# Configuration pour la retenue de garantie

# Création du compte comptable Retenue de garantie

#### Accès : Comptabilité>conseiller>Plan comptable

- La retenue de garantie n'est pas un compte de produit ou de charge. Le type sera à mettre en "prépaiements"
- La valeur est donc imputée dans un compte 411, et la TVA est neutralisé par une taxe 0%

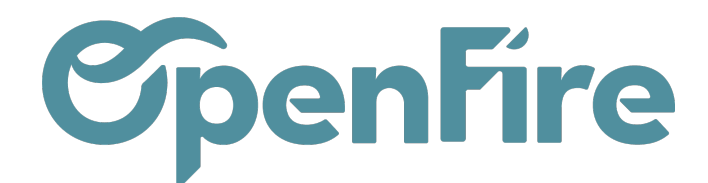

# Plan comptable / 411700 Clients - Retenues de garantie

SAUVEGARDER

ANNULER

| Code                                    | 411700                         |     |
|-----------------------------------------|--------------------------------|-----|
| Nom                                     | Clients - Retenues de garantie |     |
| Asset Profile                           |                                | •   |
| Туре                                    | Prépaiements                   | ~   |
| Taxes par défaut                        |                                | •   |
| Compte de<br>contrepartie<br>Étiquettes |                                | •   |
| Group                                   | 411 Comptes 411 clients        | - 🔽 |
| Autoriser le lettrage                   | Lettrer                        |     |
| Obsolète                                |                                |     |
| Centralise                              |                                |     |

# **Création de l'article RETENUE DE GARANTIE**

Accès: Ventes>Ventes>Articles

#### Informations à renseigner :

- L'article doit être de type service
- L'article est associé à une catégorie d'article spécifique dédié, ou à défaut dans une catégorie Produit Financier

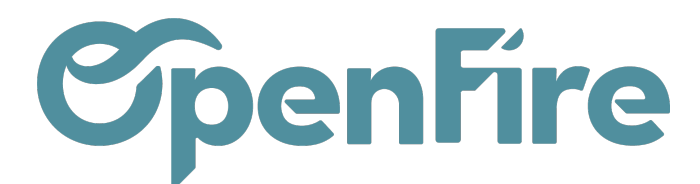

| Articles / No  | uveau                          |                                                   |               |           |             |               |           |
|----------------|--------------------------------|---------------------------------------------------|---------------|-----------|-------------|---------------|-----------|
| SAUVEGARDER    | ANNULER                        | Ł                                                 |               |           |             |               |           |
|                | Ret                            | enue c                                            | le gai        | rantie    |             |               |           |
| S              | Ma                             | rque                                              |               | •         |             |               |           |
|                | Artic<br>Peut<br>Est u<br>Conr | le obsolète<br>être inséré dan<br>in kit<br>necté | is une note c | le frais  |             |               |           |
| Information    | Générale                       | Inventaire                                        | Ventes        | Variantes | Facturation | Articles liés | Technique |
| Inform         | ation                          | s distril                                         | buteur        |           |             |               |           |
| Type d'article |                                | Service                                           |               |           |             |               | ~         |
| Marque         |                                | Zootopie                                          |               |           |             |               | - 🔽       |
| Référence inte | erne                           | ZOO_RETEN                                         | UE            |           |             |               |           |
| Modèle         |                                |                                                   |               |           |             |               |           |
| Catégorie inte | rne                            | PRODUIT FIN                                       | ANCIER        |           |             |               | - 🖸       |
| Section        |                                |                                                   |               |           |             |               | •         |

• Dans l'onglet Facturation, noter dans le compte de revenus le compte comptable associé et cet article doit être exonéré de

TVA (TVA 0% autres opérations non imposable)

|                               | Nom de l'arti                                     | nue d                        | e dai                    | antie       |             |               |           |
|-------------------------------|---------------------------------------------------|------------------------------|--------------------------|-------------|-------------|---------------|-----------|
| ✓ Î                           | Marq                                              | ue                           | <u> </u>                 |             |             |               |           |
|                               | Article ob<br>Peut être<br>Est un kit<br>Connecté | osolète<br>inséré dans       | une note d               | e frais     |             |               |           |
| Information                   | Générale Ir                                       | nventaire                    | Ventes                   | Variantes   | Facturation | Articles liés | Technique |
| Compte de re<br>Taxes à la ve | evenus 41 <sup>-</sup>                            | 1700 Clients<br>VA 0% autres | - Retenues<br>opérations | de garantie |             |               | • 🖍       |

# Configuration pour le prorata

# Création du compte comptable PRORATA

Accès : Comptabilité > Conseiller > Plan comptable

Création du compte 6064300 Prorata et frais de chantier

Documentation éditée par Openfire. Documentation disponible sur documentation.openfire.fr Page: 8 / 12

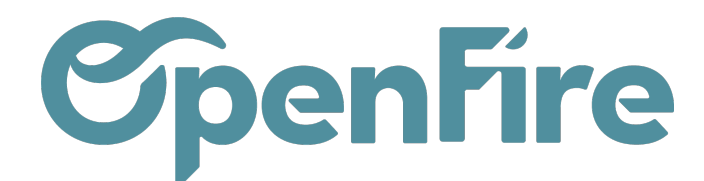

### Plan comptable / 606430 Prorata et frais de chantier

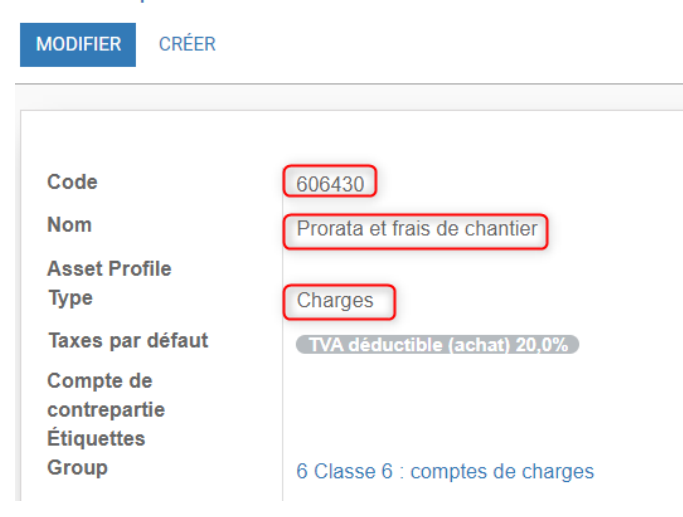

#### Création de l'article PRORATA

#### Accès: Ventes>Ventes>Articles

Le prorata est considéré comme une charge à déduire du montant global de la vente, et non comme une diminution du CA.

Comptablement, un compte de classe 6 (charge) est associé comme compte de revenu et comme compte de dépense pour cet article.

Le compte prorata est normalement traité à la TVA déductible de 20%. La taxe doit donc être définie également directement dans l'article.

#### Eléments spécifiques :

- · L'article doit être de type service
- L'article est associé à une catégorie d'article spécifique ou par défaut "PRODUIT FINANCIER"

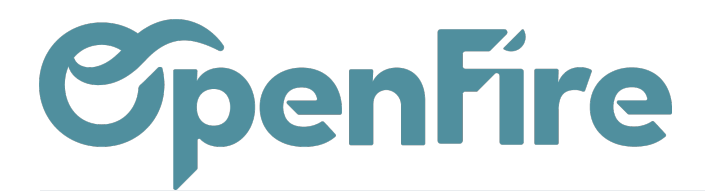

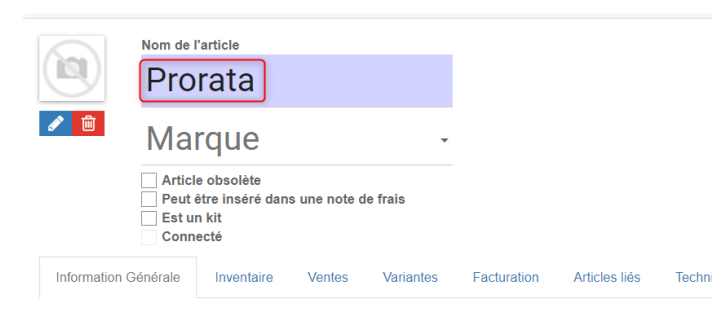

### Informations distributeur

| Type d'article    | Service           | ~   |
|-------------------|-------------------|-----|
| Marque            | Zootopie          | - ( |
| Référence interne | ZOO_PRORATA       |     |
| Modèle            |                   |     |
| Catégorie interne | PRODUIT FINANCIER | - ( |
| Section           |                   | •   |
| Étiquettes        |                   |     |

• Dans l'onglet Facturation, renseigner le compte associé :

|                 | Nom de                         | rata                                           |                 |           |             |               |           |              |          |                      | Actif           |
|-----------------|--------------------------------|------------------------------------------------|-----------------|-----------|-------------|---------------|-----------|--------------|----------|----------------------|-----------------|
| A               | Ma                             | rque                                           |                 | •         |             |               |           |              |          |                      |                 |
|                 | Artic<br>Peut<br>Est u<br>Conn | e obsolète<br>être inséré dan<br>n kit<br>ecté | s une note d    | e frais   |             |               |           |              |          |                      |                 |
| Information G   | énérale                        | Inventaire                                     | Ventes          | Variantes | Facturation | Articles liés | Technique | Notes        | Images   |                      |                 |
| Compte de rev   | enus                           | 606430 Prorat                                  | a et frais de c | chantier  |             |               | - 🔽       | Compte de d  | lépenses | 606430 Prorata et fr | ais de chantier |
| Taxes à la vent | e                              |                                                |                 |           |             |               | •         | Taxes fourni | sseur    | TVA déductible (ac   | hat) 20,0% X    |

#### Configuration globale ventes

### Accès: Ventes>Configuration>Configuration

Il faut définir dans la partie Taxes et facturation / configuration d'article, les articles associés :

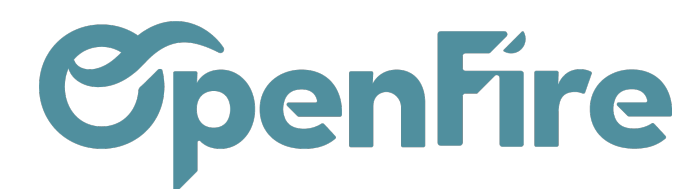

#### **Configuration d'article**

| Z |
|---|
| 2 |
| Z |
| ľ |
|   |
|   |

Configuration des impressions pdf

### Accès : Comptabilité>Configuration>Impression des totaux dans les factures de vente

Pour les impressions des Proratas et retenues de garanties en bas de page sur les factures en pdf, il faut créer 2 règles d'impression :

# \* une règle pour la retenue de garantie :

#### Impression des totaux dans les factures de vente / Retenue de garantie

| SAUVEGARDER ANNU                                      | ER                                                                      |                            |                                        |
|-------------------------------------------------------|-------------------------------------------------------------------------|----------------------------|----------------------------------------|
| Nom<br>Libellé du sous-total<br>Filtre sur catégories | Retenue de garantie<br>Total TTC<br>Nom catégorie<br>Ajouter un élément |                            |                                        |
| Filtre sur articles                                   | Référence interne                                                       | Nom<br>Retenue de garantie | Catégorie interne<br>PRODUIT FINANCIER |
|                                                       | Ajouter un élément                                                      |                            |                                        |

\* une règle pour le prorata :

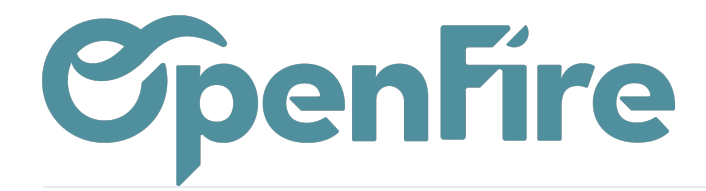

#### Impression des totaux dans les factures de vente / Prorata

| SAUVEGARDER ANNULER                                                              |                                                                     |                       |                                        |  |
|----------------------------------------------------------------------------------|---------------------------------------------------------------------|-----------------------|----------------------------------------|--|
| Nom                                                                              | Prorata                                                             |                       |                                        |  |
| Libellé du sous-total                                                            | Total HT                                                            |                       |                                        |  |
| Filtre sur catégories                                                            | Nom catégorie                                                       |                       |                                        |  |
|                                                                                  | Ajouter un élément                                                  |                       |                                        |  |
|                                                                                  |                                                                     |                       |                                        |  |
|                                                                                  |                                                                     |                       |                                        |  |
|                                                                                  |                                                                     |                       |                                        |  |
|                                                                                  |                                                                     |                       |                                        |  |
| Filtre sur articles                                                              | Référence interne                                                   | Nom                   | Catégorie interne                      |  |
| Filtre sur articles                                                              | Référence interne                                                   | <b>Nom</b><br>Prorata | Catégorie interne<br>PRODUIT FINANCIER |  |
| Filtre sur articles                                                              | Référence interne<br>ZOO_PRORATA<br>Ajouter un élément              | <b>Nom</b><br>Prorata | Catégorie interne<br>PRODUIT FINANCIER |  |
| Filtre sur articles                                                              | Référence interne<br>ZOO_PRORATA<br>Ajouter un élément              | <b>Nom</b><br>Prorata | Catégorie interne<br>PRODUIT FINANCIER |  |
| Filtre sur articles                                                              | Référence interne<br>ZOO_PRORATA<br>Ajouter un élément              | <b>Nom</b><br>Prorata | Catégorie interne<br>PRODUIT FINANCIER |  |
| Filtre sur articles                                                              | Référence interne<br>ZOO_PRORATA<br>Ajouter un élément<br>Hors taxe | <b>Nom</b><br>Prorata | Catégorie interne<br>PRODUIT FINANCIER |  |
| Filtre sur articles<br>Afficher dans les<br>montants<br>Concerne les             | Référence interne<br>ZOO_PRORATA<br>Ajouter un élément<br>Hors taxe | <b>Nom</b><br>Prorata | Catégorie interne<br>PRODUIT FINANCIER |  |
| Filtre sur articles<br>Afficher dans les<br>montants<br>Concerne les<br>factures | Référence interne<br>ZOO_PRORATA<br>Ajouter un élément<br>Hors taxe | Nom<br>Prorata        | Catégorie interne<br>PRODUIT FINANCIER |  |

A l'impression, le résultat sera le suivant :

| Sous-total                  | 6 105,27 € |
|-----------------------------|------------|
| Prorata                     | 20,10€     |
| Prorata                     | -142,20 €  |
| Total HT                    | 5 983,17 € |
| Taxes                       | 311,37 €   |
| Total TTC                   | 6 294,54 € |
| Retenue de garantie de 5.0% | 53,00 €    |
| Retenue de garantie de 5.0% | -375,06 €  |
| Total TTC                   | 5 972,48 € |